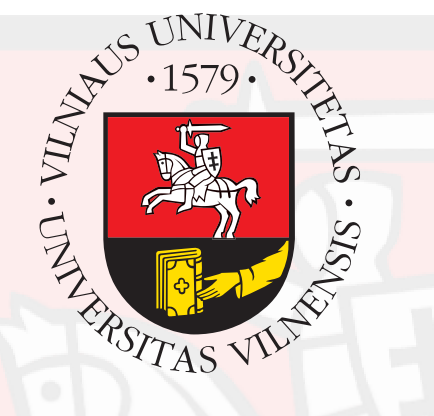

# Vilniaus universiteto interneto svetainė

Apie turinio tvarkymą ir <sub>=</sub> braižo vientisumą

# Tipinis VU tinklalapis (idealiu atveju)

#### Braižas:

- vyšninės spalvos antraštės ir šoninis meniu
- juodas tekstas
- šviesiai mėlynos nuorodos
- tarpusavyje derantys šriftai, jų stiliai ir dydžiai
- aiški teksto hierarchija ir nuoseklios antraštės

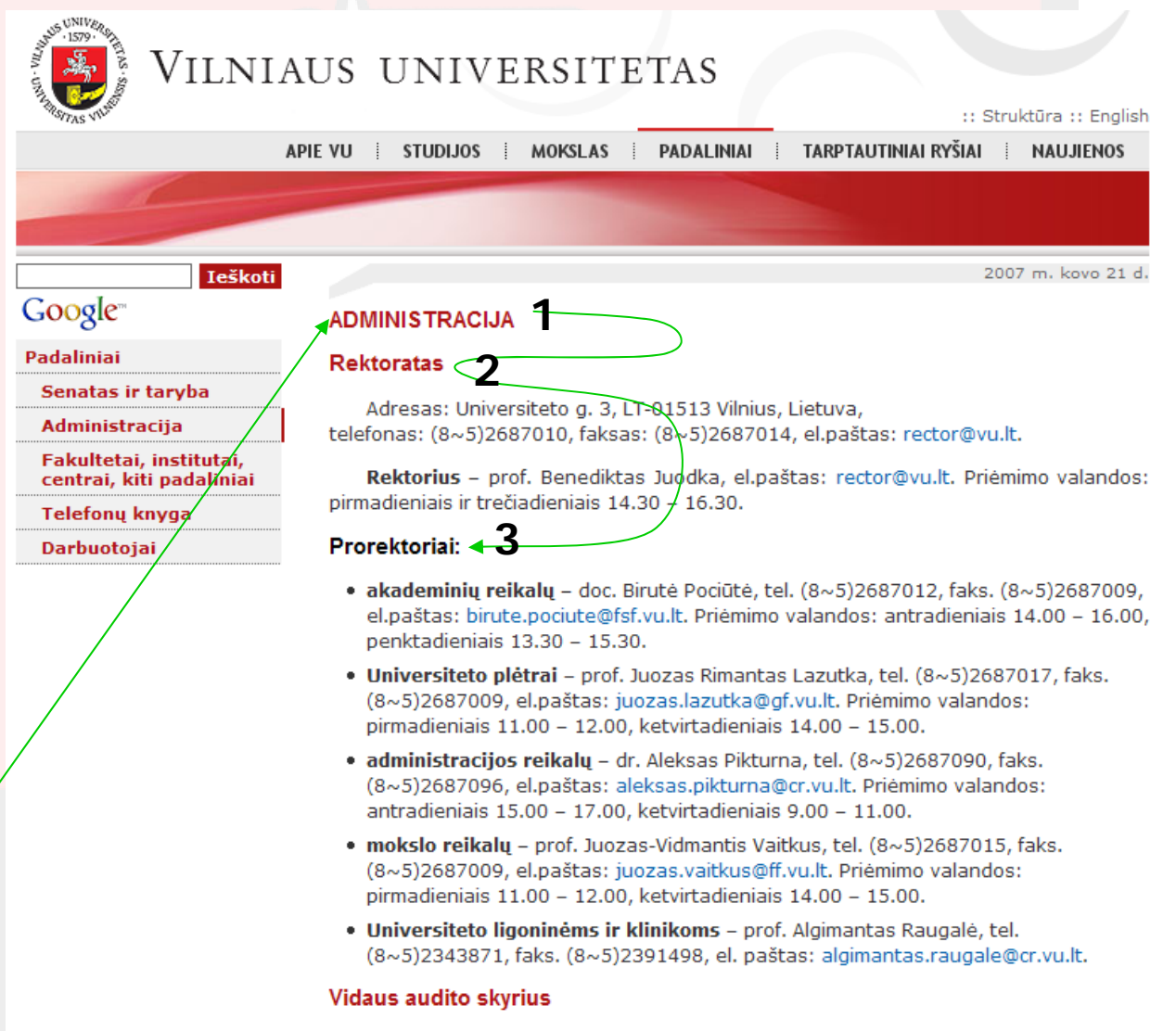

Skyriaus vedėjas – Julius Krukonis, tel. (8~5)2687057, el. paštas: julius.krukonis@cr.vu.lt.

# Dažnas VU tinklalapis (tikrovėje)

2007 m. kovo 21 d.

- teksto formatavimas visiškai neatitinka svetainės braižo
- nuorodos spalva taip pat neteisinga. Turėtų būti tokia:

Naujasis "Spectrum" numeris A traukia viršeliu, o viduje rasite aktualių ir įdomių

PRETENDUOJANTIEMS STUDIJUOTI SAVO LĖŠOMIS (ANGLIŠKAI)

### **Degree Studies**

Any person who has completed his/her twelve year secondary or equivalent education in any other country than Lithuania and is applying for regular studies at Vilnius University is considered to be an international applicant. However, the Ministerial decree makes a division between such applicants on the basis of their citizenship. Therefore, the application procedure as well as financial conditions of studies are different for those two groups of applicants.

1st group. An international applicant, a person having permanent residency permit in Lithuania, as well as citizens of European Union and European Economic Area countries apply under the same conditions as Lithuanian applicants. All of them are admitted through joint admission: all university type higher education institutions have joined to the Lithuanian Higher Institutions Association for Organizing Joint Admission (Lithuanian Acronym –LAMA BPO). The association develops and carries out admission procedures applicable to all its members. More information and condition on admission you can find on <u>http://www.lamabpo.lt</u>

2nd group. An international applicant from any other country who does not fall into any of the categories mentioned above are accepted by the following rules:

#### I. Language requirements

The language of instruction at Vilnius University is Lithuanian. There are two ways to solve this problem:

# Dažnas VU tinklalapis (tikrovėje)

- hierarchija visiškai neaiški
- be reikalo naudojamos linijos

#### STOJANTIESIEMS

Bendras priėmimas į Lietuvos aukštąsias mokyklas

2007 m. kovo 21 d.

#### Priėmimas į Vilniaus universitetą:

I-oji pakopa, bakalauro studijos:

Priėmimo į VU pirmąją pakopą 2007 m. taisyklės (.pdf)

Priėmimas į dieninį, vakarinį ir neakivaizdinį skyrių:

- Studijų programos (.pdf)
- Konkursinio balo formavimas (.pdf)
- Priėmimo vykdymas (.pdf)

Priėmimas į vakarinį ir neakivaizdinį skyrių:

- Studijų programos (.pdf)
- Konkursinio balo formavimas (.pdf)
- Priėmimo vykdymas (.pdf)

2006 m. įstojusiųjų konkursiniai balai (.pdf)

#### II-oji pakopa, magistrantūros studijos:

Priėmimo į VU antrąją pakopą 2007 m. taisyklės (.pdf)

- Studijų programos
- Priėmimo vykdymas, datos ir terminai (.pdf)

# Dažnas VU tinklalapis (tikrovėje)

#### • pasenusi informacija

arba jos nėra

Darbai konkursui turi būti pateikti iki 2006 m. liepos 15 d. Darbų nugalėtojai bus paskelbti 2006 m. rugsėjį. Konkurso prizinis fondas - 6000 litų. Daugiau informacijos apie konkurso sąlygas galima rasti internete adresu: http://www.lrinka.lt/index.php/meniu/studijuojantiems/konkursas\_laisves\_studijos/287

2007 m. kovo 21 d.

#### PRETENDUOJANTIEMS STUDIJUOTI SAVO LĖŠOMIS

 kai kurios nuorodos neveikia =

Broken links, ordered by page:

http://www.cordis.lu/fp6/inco policies.htm <u>http://cordis.europa.eu/fp6/inco policies.htm</u> <u>\\_\_\_\_\_</u> error code: 404 (not found)

http://www.vu.lt/en/admission/degree studies/ http://www.vu.lt/site files/DRS/ \_\_\_\_\_\_error code: 403 (forbidden request) http://www.vu.lt/en/admission/site files/DRS/ \_\_\_\_\_\_error code: 404 (not found)

http://www.vu.lt/en/admission/nondegree\_studies/ http://www.trs.cr.vu.lt/english/admission/mainu%20studento% \_\_\_\_\_ error code: 404 (not found)

http://www.vu.lt/en/international/general info/financial support/

http://www.mokslas.lt/index.cgi?menu item=International Col

# Ką daryti?

- norėti, kad būtų gražu
- labiau pasistengti ;)
- kartais peržiūrėti savo tvarkomus tinklalapius
- pirmiausia matyti teksto logiką, o tik tada išvaizdą
- kuo rečiau kelti tekstą tiesiai iš Word'o

# Kaip daryti?

 naudotis turinio valdymo sistemos (TVS) įrankiais Elemento "Administracija" informacijos nustatymas

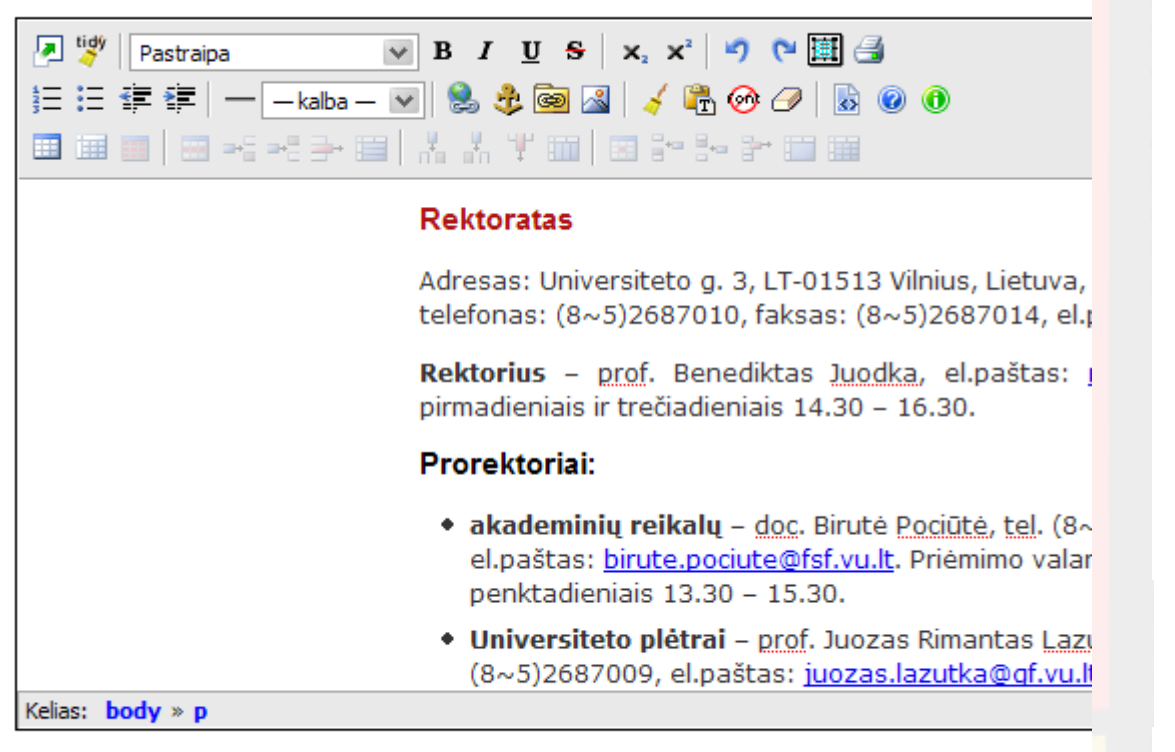

Nustatyti

### Viskas beveik kaip Word'e!

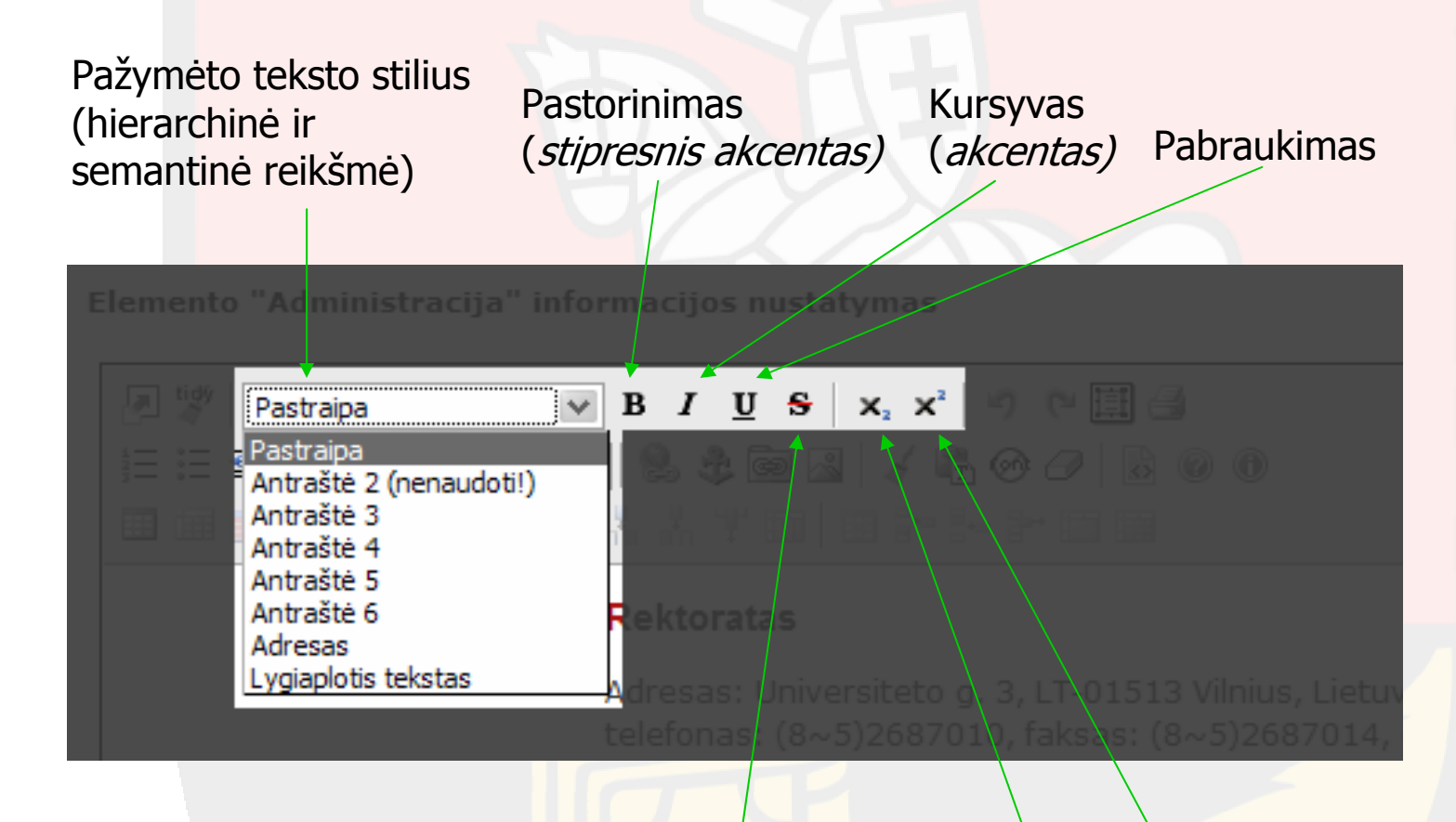

Labai retai reikalingi įrankiai: Perbraukimas Apatinis ir viršutinis indeksai

### Teksto <mark>stiliai</mark>

- antro lygio antraštė tinklalapio pavadinimas (todėl ir nenaudoti)
- trečio lygio antraštė (naujienose) naujienos pavadinimas
- vidinės antraštės turi darniai įsilieti į numatytą hierarchiją

|                                                                          |                                                    | ADMINISTRACIJA                                         |
|--------------------------------------------------------------------------|----------------------------------------------------|--------------------------------------------------------|
| Pastraipa                                                                | BIUSX                                              | Rektoratas                                             |
| Pastraipa<br>Antraštė 2 (nenaudotil)                                     | SAME SA                                            | Prorektoriai:                                          |
| Antraštė 3<br>Antraštė 4                                                 |                                                    |                                                        |
| Antraštė 5<br>Antraštė 6<br>Adresas                                      | Rektoratas                                         |                                                        |
| Lygiaplotis tekstas                                                      | Adresas: Universiteto g.                           |                                                        |
|                                                                          |                                                    |                                                        |
| Antraštė 4<br>Antraštė 5<br>Antraštė 6<br>Adresas<br>Lygiaplotis tekstas | Adresas: Universiteto g.<br>telefonas: (8~5)268701 | 3, LT-01513 Vilnius, Lietu<br>0, faksas: (8~5)2687014, |

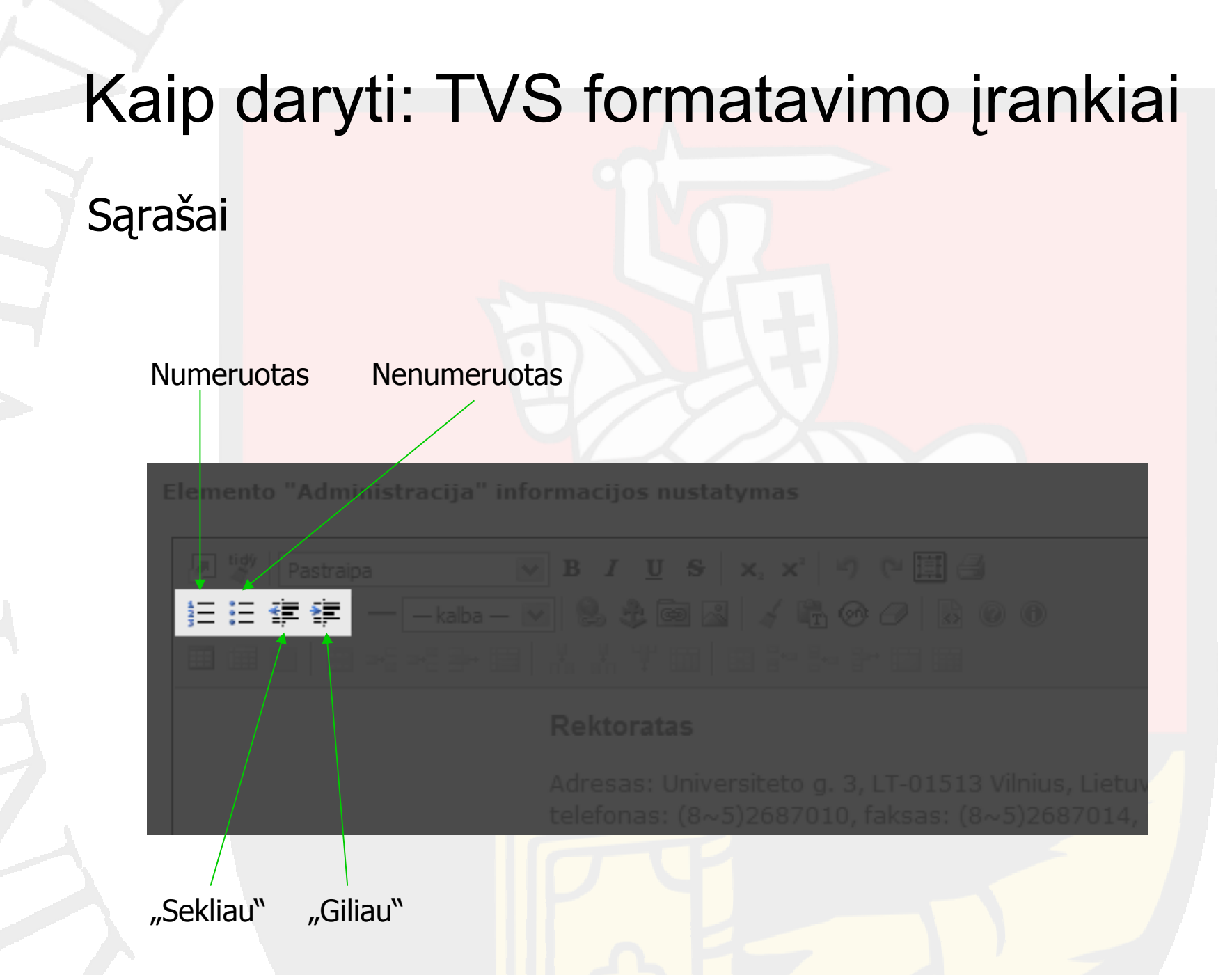

### Nuorodos ir paveiksliukai

Paprasta nuoroda: <u>http://www.xxxx.lt/</u>, <u>mailto:vardas@xxxx.lt</u>, arba <u>#xxxx</u> (vidinė) "Inkariukas" (vieta, į kurią gali vesti vidinė nuoroda)

|                               |                    |                     |                |             | _           |                        |                   |                                                                                                    |                  |           |          |          |
|-------------------------------|--------------------|---------------------|----------------|-------------|-------------|------------------------|-------------------|----------------------------------------------------------------------------------------------------|------------------|-----------|----------|----------|
| http://www.vu.lt - Inser      | t File Link - Mozi | lla Firefox         |                |             | 3           |                        | 😻 http://www.vu.l | lt - Insert Image - M                                                                                                    | lozilla Firefox  |           |          |          |
| File Manager                  |                    |                     |                |             |             |                        | File Manager      |                                                                                                    |                  |           |          |          |
| File Manager                  |                    |                     |                |             | 1           |                        | File Manager      |                                                                                                    |                  |           |          |          |
| Directory / 💌 🖄 🖬 List View 💌 |                    |                     | rmaci          | ios nustaty | Directory / | Directory / 👔 📬 Thumbr |                   |                                                                                                    |                  |           |          |          |
| Name                          | Size               | Image Size          | Date Modified  | <u>^</u>    |             |                        |                   |                                                                                                    |                  |           |          | <u>^</u> |
| 🗀 Adm                         | Folder             |                     | 28.07.06 15:43 | <b>1</b>    |             |                        |                   | 0                                                                                                    | 0                | 0         | 0        |          |
| DRS                           | Folder             |                     | 07.03.07 14:13 | <u> </u>    |             |                        |                   |                                                                                                    |                  |           |          |          |
| EPD                           | Folder             |                     | 14.12.06 16:03 |             |             |                        | <                 |                                                                                                    |                  |           |          |          |
|                               | Folder             |                     | 16.02.07.19:15 |             |             |                        |                   |                                                                                                    |                  |           |          |          |
|                               | Folder             |                     | 23.02.07.11.52 | ÷ 🗸         |             | <u>k</u> 📾 🔍 🛛         | m MoS             | T Spectrum                                                                                                    | T StS            | Tilnensis | 🟦 alumni | ~        |
|                               |                    |                     |                |             |             |                        |                   |                                                                                                    |                  |           |          |          |
| URL                           |                    |                     |                |             |             |                        | File Name         |                                                                                                    |                  |           |          |          |
| Title (tooltip)               |                    |                     |                |             |             |                        | Alt               |                                                                                                    |                  |           |          |          |
| Upload                        | Parinkti           | Upload (51200KB max | )              |             |             |                        | Title (tooltip)   |                                                                                                    |                  |           |          |          |
|                               |                    |                     |                |             | Delat       |                        | Upload            | Parinkt                                                                                                    | ti Upload (2048) | (Bmax.)   |          |          |
|                               |                    |                     |                |             | Rekt        |                        | Wigth             |                                                                                                    |                  |           |          |          |
|                               |                    |                     | Refresh 0      | OK Atšaukti |             |                        | Height            | Constrain Proportions                                                                                                    |                  |           |          |          |
|                               |                    |                     |                |             | Adres       |                        |                   |                                                                                                    |                  |           |          |          |
|                               |                    |                     |                |             |             |                        |                   |                                                                                                    |                  | Refres    | h OK     | Atšaukti |
|                               |                    |                     |                |             |             |                        | 20070,07          | Takede.                                                                                                    | (0-0)20          | 10/014/   |          |          |
|                               |                    |                     |                |             |             |                        |                   |                                                                                                    |                  |           |          |          |
|                               |                    |                     |                |             |             |                        | $\langle \rangle$ |                                                                                                    |                  |           |          |          |
|                               |                    |                     |                | Ike         | ti faila    | ir/ar                  | \<br>\            | N Contraction of the second second se |                  |           |          |          |
|                               |                    |                     |                |             |             |                        | The Iti ili       | uctracija                                                                                                    |                  |           |          |          |
|                               |                    |                     |                | SUK         | urti į jį   | nuorodą                | frein in          | usu acija                                                                                                    | ર                |           |          |          |
|                               |                    |                     |                |             |             |                        |                   |                                                                                                    |                  |           |          |          |
|                               |                    |                     |                |             |             |                        |                   |                                                                                                    |                  |           |          |          |

### Lentelės

Lentelės neskirtos formatavimui! Jų paskirtis – pateikti duomenis skiltimis.

Įterpti lentelę

Kiti įrankiai skirti darbui su jau įterpta lentele

### Kodo ir braižo valymo įrankiai

Neformatuoto teksto įkėlimas (patariu naudoti visada)

| Elemento "Administracija" informacijos nustatymas |             |
|---------------------------------------------------|-------------|
| 🖉 🧐 Pastraipa 🔽 B J U S 🗙 🖓 여 🖽 🖂                 |             |
| i= 🏦 i= i=     kaba 💌   🗞 🕸 📾 🖾 🛛 🤞 🧭 🧭 🖉 🗟 🔍 🔘   |             |
|                                                   |             |
|                                                   |             |
|                                                   | etuv<br>14, |

Įrankiai valyti kodui ir tvarkyti stiliui. Bent "tidy" mygtuką verta paspausti visada, prieš išsaugant tekstą

### Kiti įrankiai

Išdidinti/atstatyti redagavimo lauką

Atšaukti/pakartoti paskutinį veiksmą

Žymėti viską / Spausdinti

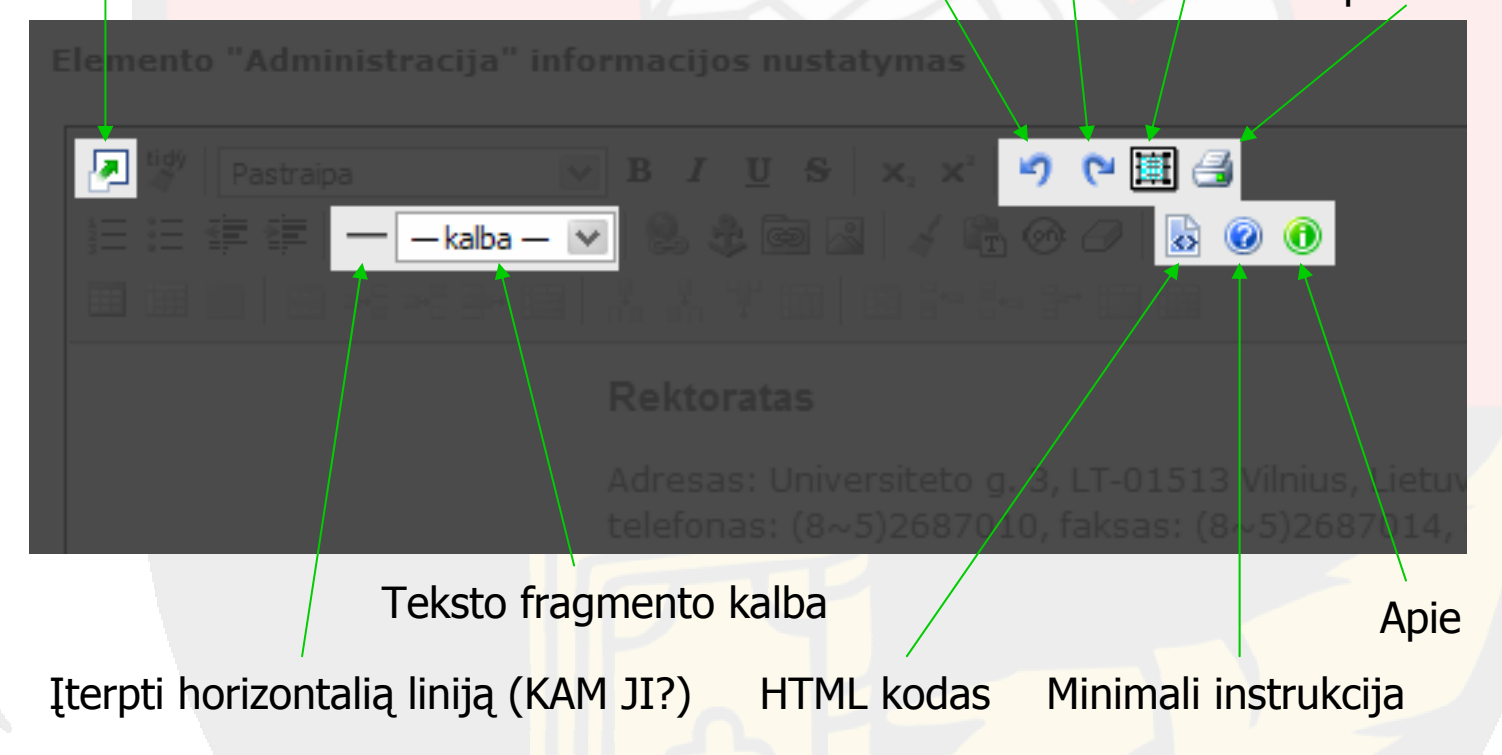

# Kaip daryti: failų tipai

### Microsoft Office dokumentai:

- ne visada išsaugo išvaizdą
- skirti redagavimui
- uždari formatai
- reikalauja brangių programų

### Portable Document Format:

- išsaugo pradinę išvaizdą
- skirtas peržiūrai
- daug galimybių
- atviras formatas
- plačiau palaikomas

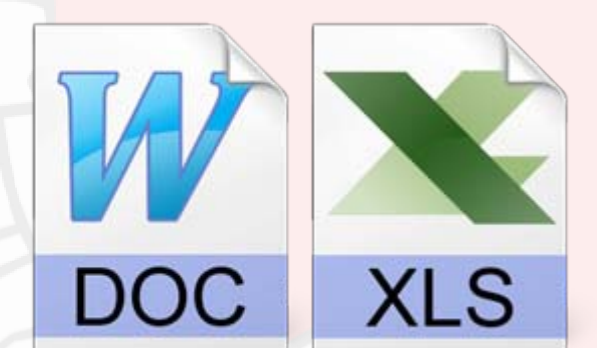

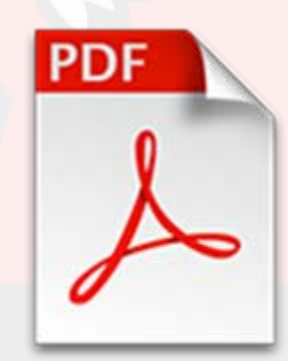

# Kaip daryti: failų tipai

- Daugumą informacijos galima patalpinti tiesiai tinklalapyje, o ne failuose.
- jei toks variantas netinka, reiktų dėti PDF failą
- tik tuomet, jei dokumentas skirtas vidiniam naudojimui ir būtinai reikia išlaikyti jo redagavimo galimybę, jį galima dėti RTF, DOC ar XLS formatu

Nemokama programa, konvertuojanti failus – PDFCreator: http://www.pdfforge.org/products/pdfcreator

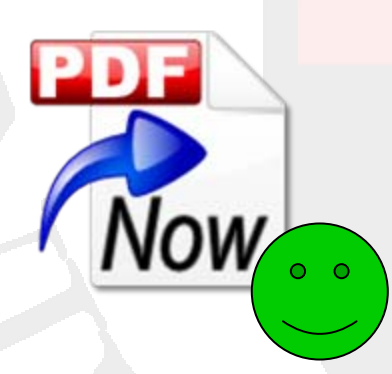

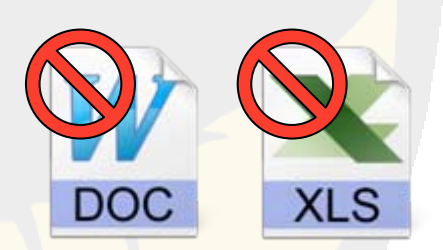

# Kaip daryti: paveiksliukai

- Nereikia piktnaudžiauti paveiksliukais!
- į interneto svetainę paveiksliukai dedami JPEG, PNG, arba GIF formatu
- paveikslėlių matmenys bei dydis turėtų būti proto ribose:
  - matmenys iki 200×200 taškų
  - dydis kuo mažesnis :)

vaizdas turi išlikti kokybiškas

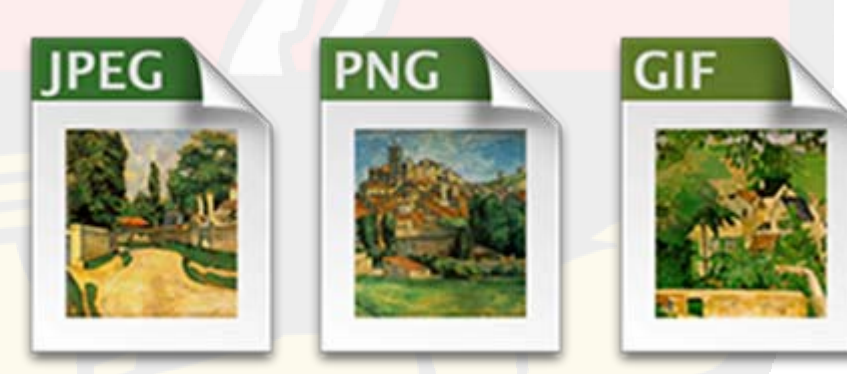

## Kaip daryti: paveiksliukai ir kiti failai

Visi failai turi būti įkeliami į konkrečiam padaliniui paskirtą aplanką, kad nekeltų painiavos ir netrukdytų kitiems.

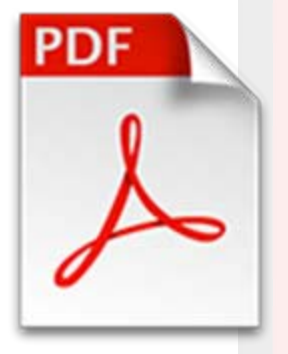

| Director | ry / |        |            | 💌 🖆 🕍 List Vie | w 👻 |   |
|----------|------|--------|------------|----------------|-----|---|
| Name     | e    | Size   | Image Size | Date Modified  |     | ^ |
| 6        | Adm  | Folder |            | 28.07.06 15:43 | ŵ   |   |
| 6        | DRS  | Folder |            | 07.03.07 14:13 | ŵ   |   |
| <b>a</b> | EPD  | Folder |            | 14.12.06 16:03 | ŵ   |   |
| <b></b>  | FED  | Folder |            | 05.03.07 08:54 | ŵ   |   |
| <b></b>  | InfS | Folder |            | 16.03.07 19:15 | ŵ   |   |
| Control  | MoS  | Folder |            | 23 02 07 11-52 | Î   | ~ |

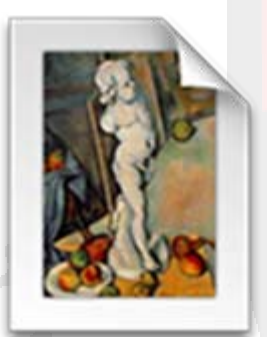

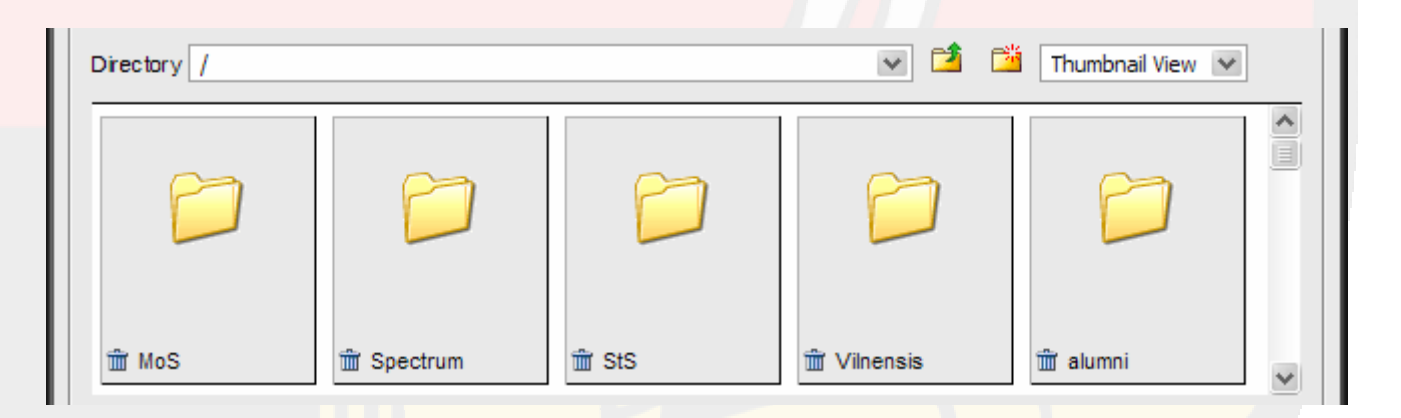

# Naršyklės

- interneto naršyklių yra daug, ir visose svetainė turi atrodyti kiek galima vienodai
- svetainės administravimui siūlau naudoti Firefox: <u>http://www.getfirefox.com/</u>

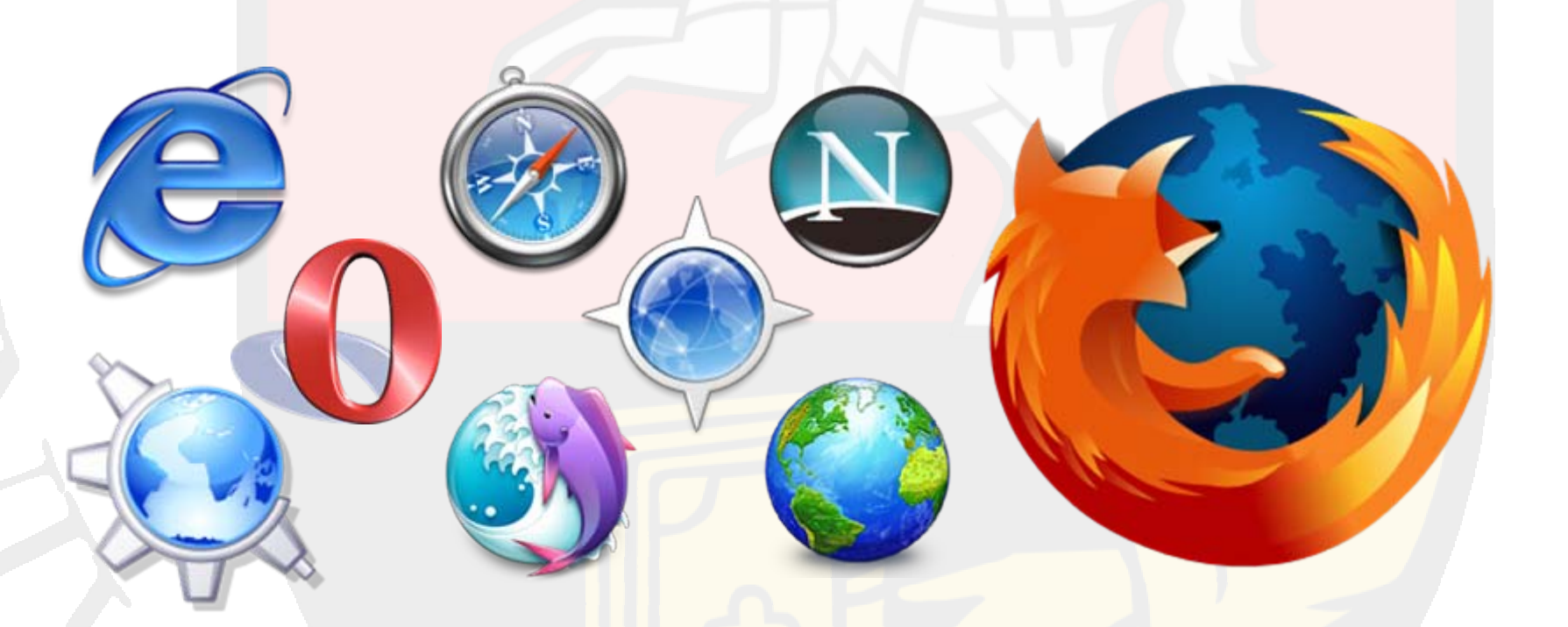

## Eksperimentuoti irgi galima

Šakoje "Smėlio dėžė" galima išbandyti viską, kas šauna į galvą: <u>http://www.vu.lt/lt/smeliodeze/</u>.

- Apklausos duomenva: daugiau nei puse studentų bendrabučiuose jaučiasi i
- VU dalyvavimas įgyvendinant ES struktūrinių fondų projektus [Vientisas tekstas]
  - ES struktūriniai fondai [Vientisas tekstas]
  - Bendrasis programavimo dokumentas (BPD) [Vientisas tekstas]
  - Aktualios BPD priemones [Vientisas tekstas]
  - VU įgyvendinami projektai [Vientisas tekstas]
    - VU koordinuojami projektai [Vientisas tekstas]
    - Kitų institucijų koordinuojami projektai [Vientisas tekstas]
  - Naudinga informacija [Vientisas tekstas].
- Smėlio dėžė [Naujienos]
  - Bandymai 1 [Vientisas tekstas]
  - Bandymai du [Vientisas tekstas]
  - Trečias bandymas [Vientisas tekstas]

# Klausimai ir pabaiga

## Ačiū ir gero savaitgalio!

#### 2007-03-23 Rimas Kudelis <<u>rimas.kudelis@cr.vu.lt</u>>

Prezentacijoje panaudotų iliustracijų autorystė:

- DOC ir XLS ženkliukai <u>http://monolistic.deviantart.com</u>
- "PDF Now" ženkliukas <u>http://unicko.deviantart.com</u>
- PDF ir grafinių failų tipų ženkliukai –
- http://www.kde-look.org/content/show.php?content=16479

Šauktukas auksiniame trikampyje paimtas iš "Mozilla Firefox"
Visi prekių ženklai (tame tarpe naršyklių logotipai) priklauso jų savininkams